# 一、登入系統

教育部 專案管理組

1-1 學校首頁左邊「校務行政區」→「教 育部補救教學科技化評量系統」 1-2 教師登入,請選「國中小學校」, 學校代碼:114657 最新 LOGIN 】教師登入 身份別 國中小學校 教育處(局)

2016

2016

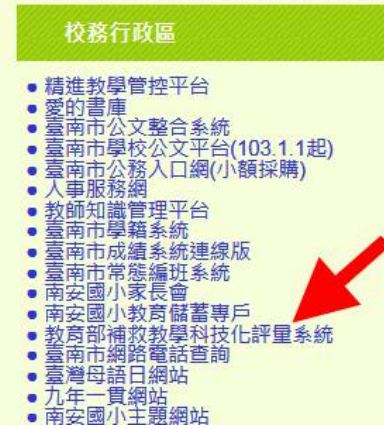

## 1-3 點選你的名字, 輸入密碼, 登入。

#### 臺南市-114657市立南安國小 請選擇校內帳號使用人 或在此輸入帳號關鍵字查詢 [綜合權限] 曹麗優 請輸入密碼 [綜合權限] 蘇俐文 授課教師 呂曉萍 [授課教師]林憶鳳 [授課教師] 陳玟融 [授課教師] 黃惠羣 [班級權限] (1年1班) 李婉萍 [班級權限] (1年2班) 王董苑 2016-01-27 105年2月學習成長[田級權限] (1年3班) 丁秀蓮 月...... [班級權限] (1年4班) 郭雅君 [班級權限] (2年1班) 李秀月 2016-01-04 請於105年1月25日[班級權限] (2年2班) 陳冠禁 及測... [班級權限] (2年3班) 黃盈瑜 [班級權限] (3年1班) 林綉紅

二、瞭解學生的測驗結果及學習困境

2-1 看學生的測驗結果,點選左邊「系統選單」→「學生測驗歷程」

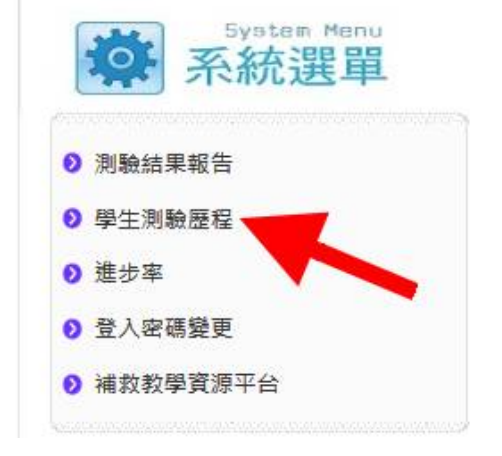

#### 尚未結案學生 已結案學生

#### 點選「下載」鈕可查詢學生是否達結案標準。

|    |     | 入學年度 | 斑級         | 姓名    | 國語文測驗歷程 |                 |        | 數學測驗歷程 |        |        |        | 英語測驗歷程 |        |                     |       |
|----|-----|------|------------|-------|---------|-----------------|--------|--------|--------|--------|--------|--------|--------|---------------------|-------|
| 全選 | No. |      |            |       | 201506  | 201509          | 201602 | more   | 201506 | 201509 | 201602 | more   | 201506 | 201509              | 20160 |
|    | 1   | 101  | ,ar        | -;#P  |         | >=60            |        |        |        | >=60   |        |        |        | >=60                |       |
|    | 2   | 101  | 199        |       |         | >=60            |        |        | >=60   | 52     |        | E.     |        | >=60                |       |
|    | 3   | 101  | <i>•</i> • |       | >=60    | <mark>50</mark> |        | E      |        | >=60   |        | E      |        | 36                  |       |
|    | 4   | 101  | 124        | 学校    | >=60    | 35              |        |        | 44     | 40     |        | E.     |        | >=60                |       |
|    | 5   | 101  | 74         | ·     |         | >=60            |        |        |        | >=60   |        | E      |        | >=60                |       |
|    | 6   | 101  | 44         | 品質類   |         | >=60            |        | B      |        | >=60   |        | E      |        | >=60                |       |
|    | 7   | 101  |            |       | >=60    | 55              |        |        | >=60   | 40     |        |        |        | >= <mark>6</mark> 0 |       |
|    | 8   | 101  | 33         | Win . | >=60    | 15              |        | Ę.     | >=60   | 40     |        | E      |        | >=60                |       |

more 

> R

E

E

R

E

>=60 就是最近 點這裡可以看到該生以往 一次的測驗有 測驗的結果及學習上問 題,提供教師教學上的參 考。

及格。

#### 補救教學評量系統 - 診斷結果報告

| 【基本<br>學校名言<br>身分全進<br>就酸驗料<br>測驗驗料<br>測驗驗料 |                                                                   | 評量成绩<br>T分数<br>是否通過 | 15.00<br>29.75<br>不合格      |                                                             |                    |  |  |
|---------------------------------------------|-------------------------------------------------------------------|---------------------|----------------------------|-------------------------------------------------------------|--------------------|--|--|
| 序號                                          | 基本學習內容                                                            | 檢测狀況                |                            | 能力指標                                                        | 施测後回饋訊息            |  |  |
| 1                                           | 句子_書寫 △ 6-2-6能正確這幅的遵詞造句、安排股第二組織成篇·<br>6-2-9編瞭解標點符號的功能,並在寫作時恰當的使用。 |                     |                            |                                                             | 12, 13, 14, 15, 16 |  |  |
| 2                                           | 句子_閱讀                                                             | х                   | 5-2-14能掌握基本                | 5-2-14能掌握基本的閱讀技巧·                                           |                    |  |  |
| 3                                           | 字词_應用                                                             | Δ                   | 5-2-1能掌握文章手                | 6. 7. 8. 9.                                                 |                    |  |  |
| 4                                           | 字词_認念                                                             | x                   | 4-1-1舱認識常用目<br>4-2-1能認識常用目 | 1. 2. 3. 4. 5                                               |                    |  |  |
| 5                                           | 篇章_团旗                                                             | X                   | 5-2-14能掌握基本                | 20, 17, 18, 19                                              |                    |  |  |
|                                             | 從報告可以知道學生的<br>問題出在哪裡?而不是<br>只有知道某一科成約<br>差。                       | 勺 書 責               | <b>美基礎能力:</b> Σ表示          | <sup>■■カサッ★</sup><br>點這裡會 <sup>→</sup><br>詳細的說 <sup>■</sup> | 有更明。               |  |  |

# 附註:第一次使用說明

## 附-1 到自己的信箱收信,tbt(補救教學科技化)寄出的「新增帳號註冊信」

|   | ~ |                            | And and it is the test of the test of the test of the test of the test of the test of the test of the test of the test of the test of the test of the test of the test of the test of the test of the test of the test of the test of the test of the test of the test of test of test of test |                   |
|---|---|----------------------------|----------------------------------------------------------------------------------------------------|-------------------|
|   |   | 愛的報報105年1月號                | elder(華山基金會)                                                                                                    | 01/23 2           |
|   | 0 | 老師您好                       | ri.ch                                                                                                    | 01/20 1           |
|   |   | 新增帳號註冊信                    | tbt(補救教學科技化)                                                                                                    | 01/20 1           |
|   | 0 | 垃圾信攔截明細列表                  | MAILER-DAEMON(系統管理者                                                                                                    | <b>≦)</b> 01/20 0 |
| G |   | 今年寒假教師資訊研習主推「微電影製作」及「3D列印」 | admin                                                                                                    | 01/19 1           |

### 附-2 點選信件內的連結,進行註冊

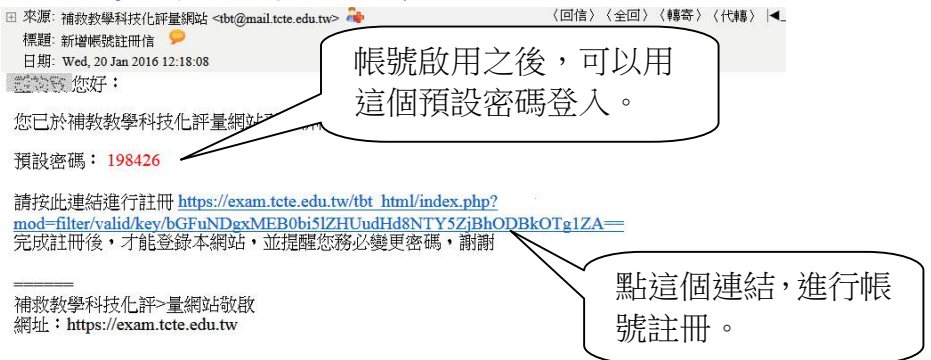

### 成功後的畫面

補救教學科技化評量網站

恭喜您,帳號註冊驗證成功!

請按此回到評量網站 http://exam.tcte.edu.tw

成功之後就可以使用預設密碼登入。